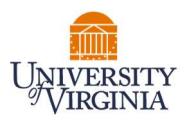

## PAYROLL STATEMENT- CLINICAL FACULTY MEDICAL CENTER RELATED ACTIVITIES REPORTING

## **PRE-REVIEW – PAYROLL REPORTING COORDINATORS (PRC)**

- 1. Access the PAC System for your certification pre-review through the email you received or by going directly to the PAC System environment at <a href="https://pac.virginia.edu/ecc/">https://pac.virginia.edu/ecc/</a>.
- 2. Log into the application through SSO and using your UVA username/password.

|                                                                                                    | UNIVERSITY/VIRGINIA                                                                                                    |
|----------------------------------------------------------------------------------------------------|----------------------------------------------------------------------------------------------------|
| NetBadge<br>Your first authentication step when logging in                                                                                                    | to UVA systems                                                                                                    |
| Option 1:<br>Log in with your Digital Certificate.<br>A digital ID card that resides on your computer. Gel one now!<br>Log In                                                                                                    | Option 2:<br>Log in with your UVA computing ID and<br>password.<br>UVA computing ID<br>gsj2fc<br>Password<br>Fargot your password or computing ID2<br>Log in   |
| You are attempting to sign in to a service run by the University of Virgin<br>procedures detailed in the <u>UVA information Policy Library</u> . By using the<br><u>About NetBadge</u><br>© 2023 by the Rector and Visitors of the <u>University of Virginia</u> | ia, for authorized use only. All use of this system is subject to the policies, standards, & University's systems, you acknowledge and consent to these terms. |

- 3. You are viewing the home page. The Home Page will display your Worklist. The Worklist displays three sections:
  - a. Awaiting Certification
  - b. Associated Certifiers
  - c. Associated Grants

|        | UNIVERSITY<br>VIRGINIA                                            |                               |                              |                 |                   |                 | Enter      | Search Crite | eria                     |                | ۹    | Hello, Ezra Ma | lik 🔻 |
|--------|-------------------------------------------------------------------|-------------------------------|------------------------------|-----------------|-------------------|-----------------|------------|--------------|--------------------------|----------------|------|----------------|-------|
|        |                                                                   |                               | Home                         | Certify         | Manage            | Reports         | Adı        | ninistra     | tion                     | Links          |      |                |       |
|        | Home Page                                                         | About                         |                              |                 |                   |                 |            |              |                          |                |      |                |       |
| N<br>r | Work List for E<br>Welcome to UVA's Pay<br>equire your attention. | <b>Ezra M</b><br>roll Allocat | <b>alik</b><br>tion Confirma | ation (PAC) Sys | tem. The tab(s) t | pelow contain v | arious tas | sks that     |                          |                |      |                | 0     |
|        | Awaiting Cert                                                     | Incation                      | 0                            | Associated      | Dertiners (2)     | A               | SSOCIALE   | a Grants     | Otatura                  |                |      | 01             |       |
|        | Statement Owner                                                   |                               | Cos                          | Center          | Perio             |                 | ue Date    | туре         | Status                   |                |      | - FI           |       |
|        | Gerste, Avery                                                     |                               | CC99                         | 99999-CC9999999 | - Demo Fall 2     | 022 0           | 5/18/2023  | IBS          | Read                     | ly for Pre Rev | view | •              |       |
|        | White, Barry                                                      |                               | CCD                          | M1111-CC Demo   | Fall 2            | 022 0           | 5/18/2023  | IBS          | <ol> <li>Read</li> </ol> | ly for Pre Rev | view | •              |       |

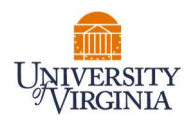

- 4. The goal is to Pre-Review all Clinical Faculty Payroll Statements for all your assigned faculty.
  - a. From the Home Page, click on the Status link to be directed to the Payroll Statement to begin the Pre-Review process.

| UNIVERSITY<br>VIRGINIA                                                               |                               |               |                  |                | Enter Search C    | Criteria | ٩              | Hello, Ezr | a Malik 🔻 |
|--------------------------------------------------------------------------------------|-------------------------------|---------------|------------------|----------------|-------------------|----------|----------------|------------|-----------|
|                                                                                      | Home                          | Certify       | Manage           | Reports        | Administ          | ration   | Links          |            |           |
| Home Page About                                                                      |                               |               |                  |                |                   |          |                |            |           |
| Work List for Ezra Ma<br>Welcome to UVA's Payroll Allocat<br>require your attention. | <b>alik</b><br>ion Confirmati | on (PAC) Syst | em. The tab(s) b | elow contain v | arious tasks that |          |                |            | ?         |
| Awaiting Certification                                                               |                               | Associated C  | ertifiers (2)    | A              | ssociated Grant   | ts       |                |            |           |
| Statement Owner                                                                      | Cost (                        | Center        | Period           | I D            | ue Date Type      | Status   |                | PI         |           |
| Gerste, Avery                                                                        | CC999                         | 999-CC999999- | Demo Fall 20     | 022 05         | 5/18/2023 IBS     | Ready    | for Pre Review | ٠          |           |
| White, Barry                                                                         | CCDM                          | 1111-CC Demo  | Fall 20          | 022 05         | 5/18/2023 IBS     | 🙁 Ready  | for Pre Review | •          |           |

- 5. The Payroll Statement:
  - a. Is split into one to three sections, depending on which type of payroll faculty was paid from Sponsored, Non-Sponsored, UPG.
  - b. Lists all payroll dollars, salary-over-the-cap (SOC), and cost share dollars, for each grant that has salary charges, for the reporting period.

| White    | Barry D - 032223JB (Faculty) IBS Payroll Period: 06/25/2022 to 12/24/2022                                                                                                    | Status: Ready for Pre Review                |                               |                       |                  |                |
|----------|----------------------------------------------------------------------------------------------------|---------------------------------------------|-------------------------------|-----------------------|------------------|----------------|
| WAR      | RNING - You cannot certify this Payroll Statement because you do not have the ri<br>- This Payroll Statement might not be certifiable if the salary cap expectations a<br>D - Activity codes must be entered for this Payroll statement. | ight to certify Statements.<br>are not met. |                               |                       |                  |                |
| ø        |                                                                                                    |                                             |                               |                       | On I             | Hold: SValue   |
| Gra      | ints                                                                                                    | Payroll Dollars                             | SOC and Cost Share<br>Dollars | Total Payroll Dollars | Computed Payroll | Certify?       |
| Spon     | DM1111 Demo Grant                                                                                                    | \$2,545.20                                  | \$1,740.60                    | \$ 4,285.80           | 2 %              |                |
| Spon     | sored Total:                                                                                                    | \$2,545.20                                  | \$1,740.60                    | \$4,285.80            | 2%               |                |
| Non<br>C | Sponsored<br>CCDM11 Demo CC                                                                                                    | \$34,952.40                                 | \$0.00 search                 | \$34,952.40           | 21 %             |                |
| Non      | Sponsored Total:                                                                                                    | \$34,952.40                                 | \$0.00                        | \$34,952.40           | 21%              |                |
| UPG      | PG-CCDM11 Demo CC                                                                                                    | \$131,111.80                                | \$0.00 search                 | \$131,111.80          | 77 %             |                |
|          |                                                                                                    |                                             | L                             |                       |                  |                |
| UPG      | Total:                                                                                                    | \$131,111.80                                | \$0.00                        | \$131,111.80          | 77%              |                |
| Gran     | d Total:                                                                                                    | \$168,609.40                                | \$1,740.60                    | \$170,350.00          | 100%             |                |
|          | Get Help                                                                                                    |                                             |                               |                       | P                | re Review Save |
|          |                                                                                                    |                                             |                               |                       |                  |                |

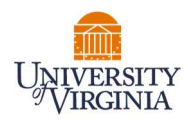

- 6. On the Payroll Statement, review all payroll allocations for sponsored, non-sponsored, and/or UPG funding sources. Clinical Faculty are required to enter a category and percentage to each non-sponsored and UPG funding sources as part of the Medical Center Related Activities Report. These categories are required to complete the Pre Review.
  - a. Click on the search bar and a list of categories will appear.
    - i. Click the search bar again to hide the list of categories
  - b. Begin typing the name of the category that corresponds to that activity. The lookup search will narrow the list as you type.
  - c. **Note:** The activities for Direct Patient Care, Instructor for Resident/Fellows/Trainees, and Administration of Residency/Fellowship Programs are now listed in the list of categories.
  - d. If you do not know the category and percentage for these funding sources, you can use a placeholder by selecting the category "0-Academic Activity, Not Reportable" listed at the top of the search list. Clinical Faculty will be instructed to confirm the appropriate category before certifying.

| White. Barry D - 0322234B (Faculty)         IBS Payroll Period. 06/25/2022 to 12/24/2022         Due Date:           INFO - This Payroll Statement might not be certifiable if the salary cap expectations are not met.<br>INFO - Activity codes must be entered for this Payroll statement.         Due Date:           INFO - Activity codes must be entered for this Payroll statement.         Due Date:         Due Date:           INFO - Check all certify checkboxes to show the certify button.         Due Date:         Due Date: | III. CLINICAL CARE AND<br>Includes clinical, instruct<br>(Cost shared effort certifi<br>ACTIVITY<br>A DIRECT PATIENT CAR<br>B. INSTRUCTOR FOR RE<br>C. ADMINISTRATION OF | MEDICAL CENTER-RELATED<br>tional and administrative activi<br>ied in Section I must be suppo<br>RE<br>SIDENTS/FELLOWS/TRAINEE<br>RESIDENCY/FELLOWS/IP PR | ACTIVITIES - TIME ALLOTMENT<br>Hiss relating to patient care, grad<br>rted by reduced effort in Section<br>S<br>DODRAMS | FOR MEDICARE COST REPORTING<br>Unate medical education and medical<br>II and/or III) | center administration. |
|----------------------------------------------------------------------------------------------------|----------------------------------------------------------------------------------------------------|----------------------------------------------------------------------------------------------------|----------------------------------------------------------------------------------------------------|--------------------------------------------------------------------------------------|------------------------|
| Grants                                                                                                    | Payroll Dollars                                                                                                    | SOC and Cost Share<br>Dollars                                                                                                    | Total Payroll Dollars                                                                                                   | Computed Payroll                                                                     | Certify?               |
| Sponsored<br>GRDM1111 Demo Grant                                                                                                    | \$2,545.20                                                                                                    | \$1,740.60                                                                                                    | \$4,285.80                                                                                                    | 2 %                                                                                  | 0                      |
| Sponsored Total:                                                                                                    | \$2,545.20                                                                                                    | \$1,740.60                                                                                                    | \$4,285.80                                                                                                    | 2%                                                                                   |                        |
| ron sponsorea                                                                                                    | \$34,952.40                                                                                                    | \$0.00<br>search<br>0 Academic Activity. Not                                                                                                    | \$34,952 40                                                                                                    | 21 %                                                                                 | D                      |
| Alleray                                                                                                    |                                                                                                    | 0-A- Direct Patient Care<br>0-B- Instructor For Resid                                                                                                    | lent/Fellows/Trainees                                                                                                   |                                                                                      |                        |
|                                                                                                    |                                                                                                    | 0-C- Administration of R                                                                                                    | esidency/Fellowship Programs                                                                                            |                                                                                      |                        |
| Lab: Allergy                                                                                                    |                                                                                                    | 3 Central<br>3 North                                                                                                    |                                                                                                    |                                                                                      |                        |

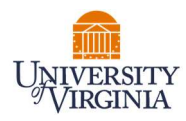

- 7. Enter categories and percentages of time that corresponds to that category for each activity.
  - a. The sum of the percentages entered for all categories listed under an activity must total the Computed Payroll % for that activity.

| White, Barry D - 032223JB (Faculty) IBS Payroll Period: 06/25/2022 to 12/24/2022 Status: Ready for Pro                                                                                                    | e Review                        |                               |                       |                  |                |
|----------------------------------------------------------------------------------------------------|---------------------------------|-------------------------------|-----------------------|------------------|----------------|
| WARNING - You cannot certify this Payroll Statement because you do not have the right to certify Statement<br>INFO - This Payroll Statement might not be certifiable if the salary cap expectations are not met.<br>INFO - Activity codes must be entered for this Payroll statement. | nts.                            |                               |                       |                  |                |
| Ø 💷 🗅                                                                                                    |                                 |                               |                       | On H             | fold: S Value  |
| Grants                                                                                                    | Payroll Dollars                 | SOC and Cost Share<br>Dollars | Total Payroll Dollars | Computed Payroll | Certify?       |
| Sponsored                                                                                                    |                                 |                               |                       |                  |                |
| GRDM1111 Demo Grant                                                                                                    | \$2,545.20                      | \$1,740.60                    | \$ 4286               | 2 %              |                |
| Sponsored Total:                                                                                                    | \$2,545.20                      | \$1,740.60                    | \$4286                | 2%               |                |
| Non Sponsored                                                                                                    |                                 |                               |                       |                  |                |
| © CCDM11 Demo CC                                                                                                    | \$34,952.40                     | \$0.00                        | \$34,952.40           | 21 %             |                |
|                                                                                                    | 0-B- Instructor For Resident/Fe | llows/Trainees                |                       | 21 %             |                |
|                                                                                                    |                                 | search                        |                       |                  |                |
| Non Sponsored Total:                                                                                                    | \$34,952.40                     | \$0.00                        | \$34,952.40           | 21%              |                |
| IIDG                                                                                                    |                                 |                               |                       |                  |                |
| © UPG-CCDM11 Demo CC                                                                                                    | \$131,111.80                    | \$0.00                        | \$131,111.80          | 77 %             |                |
|                                                                                                    | 0-A- Direct Patient Care        |                               |                       | 27 %             |                |
|                                                                                                    | Clinic: Allergy                 |                               |                       | 50 %             |                |
|                                                                                                    |                                 |                               |                       |                  |                |
|                                                                                                    |                                 | search                        |                       |                  |                |
| UPG Total:                                                                                                    | <b>\$</b> 131,111.80            | \$0.00                        | \$131,111.80          | 77%              |                |
| Grand Total:                                                                                                    | \$168,609.40                    | \$1,740.60                    | \$4286                | 100%             |                |
| Get Help                                                                                                    |                                 |                               |                       | Р                | re Review Save |

- 8. If you wish to save your progress, select each line you wish to save and click the 'Save' button to return to complete your review process at a later time.
  - a. To view the original percent on an activity line, you can click the reset button at the top right corner of your PAC statement.

| Reset to see original Activity %                                                                                                    |                                                |                               |                       |                  |                       |
|----------------------------------------------------------------------------------------------------|------------------------------------------------|-------------------------------|-----------------------|------------------|-----------------------|
| White, Barry D - 03227 JB (Faculty) IBS Payroll Period: 06/25/2022 to 12/24/2022 Status: Ready for Pre                                                                                                    | Review                                         |                               |                       |                  |                       |
| WARNING you cannot certify this Payroll Statement because you do not have the right to certify Statement.<br>INFO - Les Payroll Statement might not be certifiable if the salary cap expectations are not met.<br>INFO - Activity codes must be entered for this Payroll statement. | s.                                             |                               |                       |                  |                       |
| 2 a B                                                                                                    |                                                |                               |                       | On He            | ld: D <u>\$ Value</u> |
| Grants                                                                                                    | Payroll Dollars                                | SOC and Cost Share<br>Dollars | Total Payroll Dollars | Computed Payroll | Certify?              |
| Sponsored                                                                                                    | \$2,545,20                                     | \$1 740 60                    | \$ 4286               | 2 %              |                       |
| Sponsored Total:                                                                                                    | \$2,545.20                                     | \$1,740.60                    | \$4286                | 2%               |                       |
| Non Sponsored<br>© CCDM11 Demo CC                                                                                                    | \$34,952.40<br>0-B- Instructor For Resident/Fe | \$0.00                        | \$34,952.40           | 21 %             |                       |
|                                                                                                    |                                                | search                        |                       |                  |                       |
| Non Sponsored Total:                                                                                                    | \$34,952.40                                    | \$0.00                        | \$34,952.40           | 21%              |                       |
| UPG-CCDM11 Demo CC                                                                                                    | \$131,111.80                                   | \$0.00                        | \$131,111.80          | 77 %             |                       |
|                                                                                                    | 0-A- Direct Patient Care                       |                               |                       | 27 %             |                       |
|                                                                                                    | Clinic: Allergy                                |                               |                       | 50 %             |                       |
|                                                                                                    |                                                | search                        |                       |                  |                       |
| UPG Total:                                                                                                    | \$131,111.80                                   | \$0.00                        | \$131,111.80          | 77%              |                       |
| Grand Total:                                                                                                    | \$168,609.40                                   | \$1,740.60                    | \$4286                | 100%             |                       |
| Get Help                                                                                                    |                                                |                               |                       | Pro              | Review Save           |

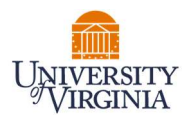

- 9. Clinical Faculty are required to enter the average number of hours worked per week during this period and are instructed to do so in their training guides. You may choose to enter this for them.
  - a. Click the plus sign at the bottom left of the statement to view the Note pop up.
  - b. Enter the average number of hours worked. e.g.

I worked an average of 50 hours a week on behalf of the School of Medicine, the Medical Center, and the University Physicians Group (UPG). These hours correspond with my University payroll certified in this report.

c. Click 'Save Note.'

| Non   | Sponsored Total:                                                                                                    |        |
|-------|----------------------------------------------------------------------------------------------------|--------|
| UPG   | close                                                                                                    |        |
|       | Note (max 4000 characters. Extra text will be truncated):                                                                                                    | Clinic |
|       | I worked an average of 50 hours a week on behalf of the School of Medicine, the Medical Center, and the University Physicians<br>Group (UPG). These hours correspond with my University payroll certified in this report. | Lab: A |
| Gran  | Save Note                                                                                                    | 1      |
| > Not | es 🖈 O                                                                                                    |        |
| Acti  | vity Log 🗙                                                                                                    |        |

10. Once Pre-Review is completed, click on the Pre-Review button.

Note: If the Pre-Review button is not clicked the statement will not route for certification.

| White, Barry D - 0322233B (Faculty) IBS Payroll Period: 06/25/2022 to 12/2                                                                                                    | 4/2022 Status: Ready for PTe Review                             |                               |                       |                  |                         |
|----------------------------------------------------------------------------------------------------|-----------------------------------------------------------------|-------------------------------|-----------------------|------------------|-------------------------|
| WARNING - You cannot certify this Payroll Statement because you do not<br>INFO - This Payroll Statement might not be certifiable if the salary cap exp<br>INFO - Activity codes must be entered for this Payroll statement. | have the right to certify Statements.<br>ectations are not met. |                               |                       |                  |                         |
| Ø 📷 🖪                                                                                                    |                                                                 |                               |                       | On H             | iold: D <u>\$ Value</u> |
| Grants                                                                                                    | Payroll Dollars                                                 | SOC and Cost Share<br>Dollars | Total Payroll Dollars | Computed Payroll | Certify?                |
| Sponsored                                                                                                    |                                                                 |                               |                       |                  |                         |
| GRDM1111 Demo Grant                                                                                                    | \$2,545.20                                                      | \$1,740.60                    | \$ 4286               | 2 %              |                         |
| Sponsored Total:                                                                                                    | \$2,545.20                                                      | \$1,740.60                    | \$4286                | 2%               |                         |
| Non Sponsored                                                                                                    |                                                                 |                               |                       |                  |                         |
| CCDM11 Demo CC                                                                                                    | \$34,952.40                                                     | \$0.00                        | \$34,952.40           | 21 %             |                         |
|                                                                                                    |                                                                 |                               |                       |                  |                         |
|                                                                                                    | 0-B- Instructor For Resident/Fe                                 | iows/trainees                 |                       | 21 %             |                         |
|                                                                                                    |                                                                 | search                        |                       |                  |                         |
| Non Sponsored Total:                                                                                                    | \$34,952.40                                                     | \$0.00                        | \$34,952.40           | 21%              |                         |
| IPG                                                                                                    |                                                                 |                               |                       |                  |                         |
| © UPG-CCDM11_Demo_CC                                                                                                    | \$131.111.80                                                    | \$0.00                        | \$131,111,80          | 77 %             |                         |
|                                                                                                    |                                                                 |                               |                       |                  |                         |
|                                                                                                    | 0-A- Direct Patient Care                                        |                               |                       | 27 %             |                         |
|                                                                                                    | Clinic: Allergy                                                 |                               |                       | 50 %             |                         |
|                                                                                                    |                                                                 | search                        |                       |                  |                         |
| UPG Total:                                                                                                    | \$131,111.80                                                    | \$0.00                        | \$131,111.80          | 77%              |                         |
| Grand Total:                                                                                                    | \$168,609.40                                                    | \$1,740.60                    | \$4286                | 100%             |                         |
|                                                                                                    |                                                                 |                               |                       |                  |                         |
| Get Help                                                                                                    |                                                                 |                               |                       | Pr               | e Review Save           |